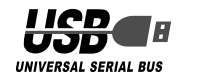

# ELECOM

# セキュリティ付 USB 2.0 フラッシュメモリ

MF-EU2xxx シリーズ

インストールマニュアル

### ■はじめに

このたびは、セキュリティ付 USB2.0 フラッシュメモリ MF-EU2xxx シリーズをお買い上げいただきありがとうござ います。

本製品は、パソコンの USB ポートに接続してデータを読み 書きするフラッシュメモリです。保存領域にパスワードを設 定してデータを保存すると、自動的に暗号化することにより、 セキュリティを高めています。

本インストールマニュアルは、本製品のセットアップについ て説明しています。ご使用になる前に本インストールマニュ アルをよくお読みになり、正しくセットアップをおこなって ください。

#### ■安全にご使用いただくために

- 本製品の取り付け、取りはずしのときには、必ずパソコンの 本体および周辺機器メーカーの注意事項に従ってください。
- 本製品の分解、改造、修理をご自分でおこなわないでください。
   火災や感電、故障の原因になります。また、故障時の保証の対象外となります。
- 本製品および本製品を取り付けたパソコン本体を、水を使う場所や湿気の多いところで使用しないでください。
   火災や感電、故障の原因になります。
- 本製品の取り付け、取りはすしのときには、本製品に触れる 前に金属製のもの(スチールデスク、ドアのノブなど)に手 を触れて、静電気を除去してから作業をおこなってください。 静電気は本製品の破損の原因になります。
- 異常を感じた場合はすぐに使用を中止し、お買い上げの販売店、もしくは当社総合インフォメーションセンターにご相談ください。
- 本製品は乳幼児の手の届かないところで使用・保管してく ださい。誤って飲み込むと、窒息したり、身体に悪影響を およぼしたりする恐れがあります。万一、飲み込んだと思 われる場合は、すぐに医師にご相談ください。

#### ■ご使用にあたって

- 本製品を接続した状態でパソコンを起動した場合、前回異常終了がなくてもスキャンディスクが自動的に行われる場合があります。
- 本製品を接続した状態でパソコンを起動した場合、これまでに接続したことのあるデバイスであっても新たにデバイスを認識する表示が出ることがあります。
- 本製品を接続してから認識されるまでに約1分ほど時間が かかる場合があります。パソコンの再操作が可能になるま でお待ちください。
- 本製品は著作権保護機能には対応しておりません。
- パソコンの電源が入った状態で、本製品をパソコンから取り外す際には、タスクトレイ(通知領域)上で、「ハードウェアの安全な取り外ししを行ってください。無理に取り外しますと、ファイルが消失したり、故障の原因になります。
- 消失・破損したデータに関しては、当社は一切の責任を負 いかねます。
- •本製品は、正しい向きでまっすぐ抜き差ししてください。
- スタンバイや休止状態、スリープ状態には対応しておりません。
- 本製品を湿気やホコリの多いところで使用しないでください。
- 本製品に強い衝撃を与えないでください。
- お手入れの際には乾いたやわらかい布で軽く拭いてください。ペンジン、シンナー、アルコールなどは使用しないでください。

#### ■ご購入時の状態について

本製品は通常そのままでお使いいただけますので、フォーマット(初期化)をおこなう必要はありません。また、ご購入時はパスワードは設定されていません。

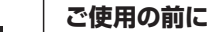

AES

长国政府標準

## セキュリティ機能について

本製品はハードウェアによる自動暗号化機能を搭載していま す。すべてのデータを強制的に暗号化して保存しますので、 万一、紛失・盗難等があっても情報の流出を防ぐことができ ます。

自動暗号化機能により、パスワード設定後は自動的にすべて のデータを暗号化してから書き込みをおこなうので、暗号化 されていないデータが書込みされることはありません。また データの読み出しにおいても、自動的に復号化が行われるの

- で、暗号化を意識することなく、直接本製品内のデータを読 み書きすることができます。 暗号化方式には、米国政府標準で日本政府も推奨している信
- 輻号化力式には、木国政府標準で日本政府も推奨している情頼性の高い「AES方式」を採用しています。

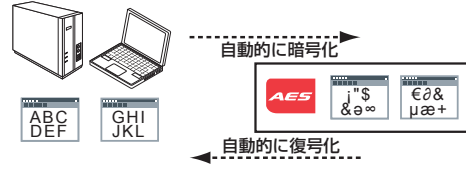

- ・本製品は、内部データを第三者に漏洩されることを防ぐため、パスワードを6回間違えると内容をすべて消去してしまいます。 パスワードは絶対に忘れないように管理してください。
   ・正しいパスワードを入れることができないことによる、データの強制消去、内容確認が不可能になる事態、その他に対して、当社は一切の責任を負いません。また、一切の保証をいたしません。
- ■ディスクのエリアについて
  - 本製品をパソコンに接続すると、マイコンピュータに次の2つのアイコンが表示されます。
  - ドライブ文字(アルファベット)はご使用環境により異なります。

| ファイル(E) 編集(E) 表示(L) お気に入り(A) ツール(D) ヘルプ(H)                                                                                                    |  |
|----------------------------------------------------------------------------------------------------|--|
|                                                                                                    |  |
| 🔾 R5 • 🕤 · 🏂 🔎 🕸 🌔 7#118 🛄 •                                                                                                    |  |
| PFUZ@ 😼 74 IV21-9                                                                                                    |  |
| このコンピュータに保管されているファイル                                                                                                    |  |
|                                                                                                    |  |
| ▶ 17元を発見する ハード ディスクドライブ                                                                                                    |  |
| 700                                                                                                    |  |
| Cont<br>Cont<br>Cont |  |
| ▲ 44 ¥9F2−0                                                                                                    |  |
| → 共有ドキュ:○」ト リムーバブル記憶層があるデバイス                                                                                                    |  |
| D-10-5 KAS                                                                                                    |  |
| 25 () F FD (A) UVD/CD-RW (51/7 (E)                                                                                                    |  |
| *** ° () ?                                                                                                    |  |
| マイコンピュータ ジンシーパブル ディスク (F) SECURITY (B)                                                                                                    |  |
| 274314 78149                                                                                                    |  |

- データエリア
   ニークエリア
- データを読み書きするためのメモリ領域です。パスワード を設定することで、データを保護できます。 パスワードを設定しない場合は、リムーバブルディスクと
- してすぐにお使いいただけます。
- パスワードを設定する場合は、「セキュリティ機能を使っ
- てデータを読み書きする」(裏面)をお読みください。 ※例えば、パソコンの最後のドライブがEの場合、「リムー
- バブル ディスク(F:)]と表示されます。
- パスワードを設定しない場合は、データは暗号化されません。
- ② ソフトウェアエリア
- 「①データエリア」(データを読み書きするためのメモリ 領域)にパスワードを設定するためのソフトウェア「USB DISK Pro Security」が保存されています。 ※例えば、「①データエリア」がFの場合、「SECURITY(G:)」 と表示されます。ご使用環境により、「リムーバブル ディ スク(G:)」と表示される場合があります。
- 、 ソフトウェアエリアをデータの読み書きに使用することはできません。

 ・本製品は、外付けの USB1.1 ハブ環境下では正し く動作しない場合があります。USB ハブを使用す る場合は、USB ハブ 2.0 を使用してください。
 ・ご使用環境により、①と②の表示順が逆になる場合 があります。

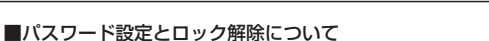

データエリアにパスワードを設定すると、リムーバブルディ スクのアイコンは表示されますが、パスワードを入力して ロックを解除するまで、読み書きできなくなります。

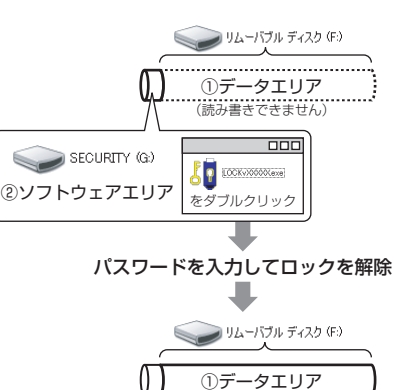

ソフトウェア「USB DISK Pro Security」についての詳細は、 「セキュリティ機能を使ってデータを読み書きする」(裏面) をお読みください。

(読み書きできます)

#### 本製品の各部の名称

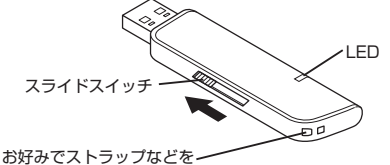

の好めでストラックなとを~ 取り付けできます。

### Windows Vista ™、Windows® XP/Me/2000 で使用する

Windows® 2000 で本製品をお使いになる場合は、 バージョンがサービスパック 4 以降である必要があり ます。詳細は、「Windows® 2000 のバージョンの確 認」を参照してください。

#### パソコンに接続する

- 1 スライドスイッチを使いUSBコネクタをスライドさせます。
- パソコンの USB ポートに接続します。

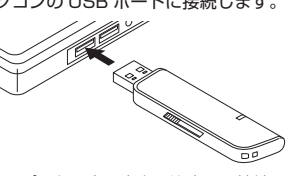

USB ポートの上下方向に注意して接続してください。 自動的に本製品の認識が開始されます。認識の完了後に 使用できます。2回目以降は挿入するだけで使用できます。

- ★ お使いのパソコンが USB2.0 に対応していない場合 ● Windows® XP サービスパック 1 以前のときは「高 速ではない USB ハブに接続している高速 USB デバ イス Iのメッセージが表示されます。
- Windows Vista™、Windows® XPサービスパック2のときは「さらに高速で実行できるデバイス」のメッセージが表示されます。

これは、本製品は USB2.0 に対応していますが、接 続した USB ポートが USB2.0 に対応していないた めに表示されるメッセージです。この場合、本製品は USB2.0 ではなく 1.1 の速度で動作します。

3 タスクトレイにインストール完了のメッセージが表示 され、自動的に認識されます。

新しいハードウェアが見つかりました
 がし、
 がったアが見つかりました
 がつきました。
 がし、
 ハードウェアがインストールされ、使用準備ができました。
 ・
 ・
 ・
 ・
 ・
 ・
 ・
 ・
 ・
 ・
 ・
 ・
 ・
 ・
 ・
 ・
 ・
 ・
 ・
 ・
 ・
 ・
 ・
 ・
 ・
 ・
 ・
 ・
 ・
 ・
 ・
 ・
 ・
 ・
 ・
 ・
 ・
 ・
 ・
 ・
 ・
 ・
 ・
 ・
 ・
 ・
 ・
 ・
 ・
 ・
 ・
 ・
 ・
 ・
 ・
 ・
 ・
 ・
 ・
 ・
 ・
 ・
 ・
 ・
 ・
 ・
 ・
 ・
 ・
 ・
 ・
 ・
 ・
 ・
 ・
 ・
 ・
 ・
 ・
 ・
 ・
 ・
 ・
 ・
 ・
 ・
 ・
 ・
 ・
 ・
 ・
 ・
 ・
 ・
 ・
 ・
 ・
 ・
 ・
 ・
 ・
 ・
 ・
 ・
 ・

 ・
 ・
 ・

 ・

 ・

 ・

 ・

 ・

 ・

 ・

 ・

 ・

 ・

 ・

 ・

 ・

 ・

 ・

 ・

 ・

 ・

 ・

 ・

 ・

 ・

 ・

 ・

 ・

 ・

 ・

 ・

 ・

 ・

 ・

 ・

 ・

 ・

 ・

 ・

 ・

 ・

 ・

 ・

 ・

 ・

 ・

 ・

 ・

 ・

 ・

 ・

 ・

 ・

 ・

 ・

 ・

 ・

 ・

 ・

 ・

 ・

 ・

 ・

 ・

 ・

 ・

 ・

 ・

 ・

 ・

 ・

 ・

 ・

 ・

 ・

 ・

 ・

 ・

 ・

 ・

 ・

 ・

 ・

 ・

 ・

 ・

 ・

 ・

 ・

 ・

 ・

 ・

 ・

 ・

 ・

 ・

 ・

 ・

 ・

 ・

 ・

 ・

 ・

 ・

 ・

 ・

 ・

 ・

 ・

 ・

 ・

 ・

 ・

 ・

 ・

 ・

 ・

 ・

 ・

 ・

 ・

 ・

 ・

 ・

 ・

 ・

 ・

 ・

 ・

 ・

 ・

 ・

 ・

 ・

 ・

 ・

 ・

 ・

 ・

 ・

 ・

 ・

 ・

 ・

 ・

 ・

 ・

 ・

 ・

 ・

 ・

 ・

 ・

 ・

 ・

 ・

 ・

 ・

 ・

 ・

 ・

 ・

 ・

 ・

 ・

 ・

 ・

 ・

 ・

 ・

 ・

 ・

 ・

 ・

 ・

 ・

 ・

 ・

 ・

 ・

 ・

 ・

 ・

 ・

 ・

 ・

 ・

 ・

 ・

 ・

 ・

 ・

 ・

 ・

 ・

 ・

これで本製品とパソコンの接続は完了しました。

デバイス認識中およびデータ転送時にLED が赤色で 点滅します。

#### 取りはずすには

パソコンの電源が入った状態での本製品の取り出し時、スタ ンバイや休止状態に移行する前は、次の手順で本製品を取り はずしてください。

・本製品を読み書きしている状態(LED: 赤色点滅)で、 本製品をパソコンから取りはずさないでください。 本製品の故障や、ファイルの破損・消失の原因となります。

 ・本製品をWindows® 2000の制限付きのユーザー アカウントで使用する場合、タスクトレイから、デバイスの取り外し)アイコンが消えてしまいます。その場合は本製品を読み書きしていないこと(LED:消灯)を確認して、そのまま本製品をパソコンから取りはずしてください。

▲製品を読み書きしていないこと(LED: 消灯)を確認します。

- タスクトレイにある
  アイコンを左クリックします。
- 3 Windows Vista ™、Windows® XP/2000 の場合は、 表示されたメッセージをクリックします。
  USB 大容量記憶装置ランl/2 - ドラ(ブ 年、G) を安全(取)外します

Windows<sup>®</sup> Me の場合は、2 つのメッセージが表示されます。どちらかをクリックします。 USB ティンク トライク (の)の時止 USB ティンク トライク (の)の時止

USBディスク - ドライブ (F) の停止 2015 ディスク - ドライブ (F) の停止 16:19

本製品以外に他の USB 機器や PC カードを使用して いる場合は、両方の名前が表示されます。この場合は 本製品のメッセージ(USB 大容量記憶装置デバイス) をクリックしてください。

(i) ハードウェアの取り外し USB 大容量記憶装置デバイス は安全に取り外すことができま • Windows Vista ™、Windows® 2000 の場合 ◎ĸ ボタンをクリッ クし、手順5に進みます。 ОК ● Windows® Me の場合 (USB ディスグ は安全に取り外すことができます。 リックします。 OK ] ②再度、タスクトレイに ある🛃 アイコンを左 クリックします。 ③表示されたメッセージをクリックします。 USB ディスク - ドライブ (F:) の停止 点 3号 (F:5) 16:20

「安全に取り外すことがことができます。」という内容の

メッセージが表示されます。

● Windows<sup>®</sup> XP の場合

手順5に進みます。

<u>A 959</u> 1620

④ \_\_\_\_\_ ボタンをクリッし、手順5に進みます。

5 本製品をパソコンの USB ポートから取りはずします。

#### Windows<sup>®</sup> 2000 のバージョンの確認

次の手順で Windows® 2000 のバージョンを確認します。

| 1 | デスクトップにある[マイコ<br>ンピュータ]アイコンを右ク<br>リックし、「プロパティ]をク | (の)<br>(次)プローラ(X)<br>検索(E)<br>管理(G)         |
|---|--------------------------------------------------|---------------------------------------------|
|   | リックします。<br>システムのプロパティが表示                         | ネットワークドライブの書り当て(N)<br>ネットワークドライブの切断(L)      |
|   | されます。                                            | ショートカットの作成( <u>3</u> )<br>名前の変更( <u>M</u> ) |
|   |                                                  | Hall - (b)                                  |

2 Windows® 2000のバージョンを確認します。 サービスパック4以降である必要があります。サービスパック1~3の場合は、WindowsUpdateを使用して、Windows® 2000を最新のバージョンにバージョンアップしてください。バージョンアップの手順については、お使いのパソコンの取扱説明書やパソコンメーカーまでお問い合わせください。

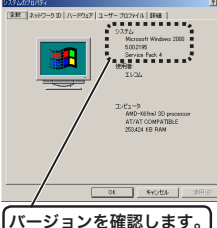

ノイからぎ (デ ・まいます。そ

真面へつつく

### セキュリティ機能を使ってデータを読み書きする

パスワードを設定してデータを保護するセキュリティ機能 は、本製品に保存されているソフトウェア「USB DISK Pro Security」を使用します。

▲ ・セキュリティ機能を使用する場合は、本製品を同時 に複数台使用することはできません。 ●パスワードを設定しない場合は、データは暗号化さ わません。

### USB DISK Pro Security を起動する

- ◀ マイコンピュータからソフトウェアエリアをダブルク リックします。 例えば、「①データエリア」がFの場合、「SECURITY (G:)」と表示されます。ご使用環境により、「リムーバ ブル ディスク(G:)」と表示される場合があります。
- <<p><● ご使用環境により、「データエリア」と「ソフトウェアエリ</p> ア」の表示順が逆になる場合があります。
- 「LOCKVXXX.exe」をダブルクリックします。 「USB DISK Pro Security」が起動し、メイン画面が 表示されます。
- 、 制限付きのユーザーアカウントでご使用の場合
- Windows® XP のときは、タスクトレイにポップメッ セージが表示される場合があります。

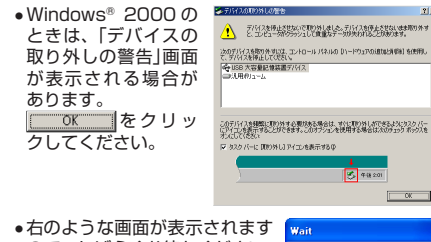

ので、しばらくお待ちください。 Please wait 「USB DISK Pro Security Iが起 動し、メイン画面が表示されます。

| USB DISK Pro Security Ap              | р.                     |
|---------------------------------------|------------------------|
| About                                 | vX.XX.XX               |
| ② パスワードの状態:                           | 無効 ④ パスワード設定           |
| ③ Flash Driveの状態:                     |                        |
| , , , , , , , , , , , , , , , , , , , | <sup>™</sup> □ ゔ ア ゥ ト |
| 7 パスワードヒント                            | 8<br>開じる               |

#### ①[About]ボタン

- クリックすると、バージョン情報が表示されます。 ②パスワードの状態:
- パスワードが設定されていない場合は「無効」、設定 されている場合は「有効」と表示されます。
- ③Flash Drive の状態:

パスワードが設定されていない場合やパスワードの ロックを解除している場合は「解除」、パスワードを 設定していて解除していない場合は「ロック」と表示 されます。

④ [パスワード設定]ボタン/ [パスワード変更]ボタン パスワードが設定されていないときは[パスワード設 定]ボタン、設定されているときは[パスワード変更] ボタンになります。 詳細は「パスワードを設定する」、「パスワードを変更 する」をお読みください。

⑤[パスワード削除]ボタン

- 詳細は「パスワードを削除する」をお読みください。 ⑥ [ログイン]ボタン/ [ログアウト]ボタン
- 詳細は「ロックを解除してデータを読み書きする」を お読みください。
- ⑦[パスワードヒント]ボタン
- パスワードヒントが設定されている場合に表示され ます。クリックすると、パスワードヒントが表示さ わます。
- ⑧ [閉じる] ボタン
- 「USB DISK Pro Security」を終了します。

| パスワードを設定する |
|------------|
|            |

- √ ご購入時はパスワードは設定されていません。
- 「USB DISK Pro Security」を起動し、メイン画面[パ スワード設定]ボタンをクリックします。
- 2 次の画面が表示されますので、各項目を入力して[Apply] ボタンをクリックします。

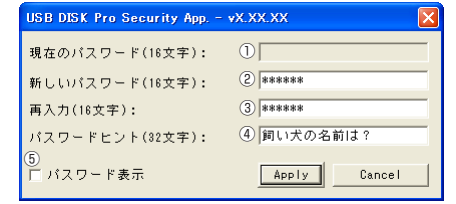

- ①「現在のパスワード(16 文字以内):」 入力する必要はありません。 ②「新しいパスワード(16文字以内):」 任意のパスワードを半角英数字16文字以内で入力
- します。 ③「再入力(16文字以内):」
- ②で入力したパスワードを再度入力します。 ④「パスワードヒント(32文字以内):」 パスワードを忘れたときに、思い出す手がかりにな るようなヒントを半角 32 文字または全角 16 文字 以内で入力します。 入力しなくてもかまいません。

設定すると、メイン画面の[パスワードヒント]ボタ ンをクリックして、設定したパスワードヒントを表 示できます。 JSB DISK Pro Security App. – vX.XX.XX 🔀

# (2) ヒント:飼い犬の名前は?

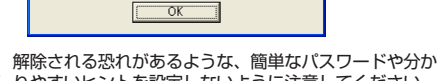

**.** りやすいヒントを設定しないように注意してください。

⑤パスワード表示 チェックすると、\*で隠し表示されている②、③の パスワードが、入力した文字のまま表示されます。

| USB DISK Pro Security App | /X.XX.XX   |    |
|---------------------------|------------|----|
| 現在のパスワード(16文字):           |            |    |
| 新しいパスワード(16文字):           | elecom     |    |
| 再入力(16文字):                | elecom     |    |
| パスワードヒント(32文字):           | 飼い犬の名前は?   |    |
|                           |            |    |
| ▶ パスワード表示                 | Apply Canc | al |

3 次の画面が表示されるので、[OK]ボタンをクリック します。

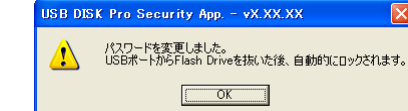

- 本製品をいったんパソコンから取りはずします。 次回パソコンに接続したときから、パスワードが設定 された状態になります。
- 🔍 パスワードを設定したあと、本製品をパソコンから取 りはずすまでは、データを読み書きできる状態です。

- OK データエリアの内容が表示されます。 これで、データが読み書きできるようになりました。 🔍 ロックを解除したあと、本製品をパソコンから取りは
  - ずすまでは、データを読み書きできる状態です。 本製品をいったんパソコンから取りはずし、次回パソ コンに接続したときは、ロックのかかった状態になり ます。パソコンから取りはずすときにロックをかけ直 す必要はありません。

#### パスワードを削除する

設定したパスワードを削除して、パスワードの設定されてい ない状態に戻すことができます。

- 「USB DISK Pro Security」を起動し、メイン画面の [パスワード削除]ボタンをクリックします。
- 「パスワード:」を入力し、[OK]ボタンをクリックします。 JSB DISK Pro Security App. - ... 🗙

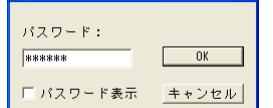

ロックを解除してデータを読み書きする

する前に、次の手順でロックを解除します。

ディスクの挿入

パスワード:

されます。

します。

\*\*\*\*\*

データエリアにパスワードを設定している場合は、アクセス

▼▲ ロックを解除せずに、パスワードを設定したデータエリ

アを先にダブルクリックした場合は、次の画面が表示さ

F: ドライブにディスクを挿入してください。

「USB DISK Pro Security」を起動し、メイン画面の

ОК

、 パスワードの入力に6回失敗すると、USBディスク

<∞ ●「パスワード表示」をチェックすると、\*で隠し表示

😘 次の画面が表示されるので、[OK]ボタンをクリック

したパスワードヒントを表示できます。

SB DISK Pro Security App. – vX.XX.XX 🚺

USB DISK Pro アクセス可能です。

のフォーマットが実行されてしまいます。正しいパス

されているパスワードが、入力した文字のまま表示

[パスワードヒント]ボタンをクリックすると、設定

「パスワード:」を入力し、[OK]ボタンをクリックします。

[ログイン]ボタンをクリックします。

JSB DISK Pro Security App. - ... 🔀

□ パスワード表示 キャンセル

ワードを入力してください。

キャンセル

れます。[キャンセル]ボタンをクリックしてください。

- 🔍 パスワードの入力に 6 回失敗すると、USB ディスク のフォーマットが実行されてしまいます。正しいパス ワードを入力してください。
- ▼◆「パスワード表示」をチェックすると、\*で隠し表示 されているパスワードが、入力した文字のまま表示 されます。
  - •[パスワードヒント]ボタンをクリックすると、設定 したパスワードヒントを表示できます。

#### 什様とユーザーサポート します。 USB DISK Pro Security App. - vX.XX.XX 仕様 パスワードを削除しました。 Flash Driveを再度挿入するとセキュアエリアが利用できます。 Windows® Me/2000(SP4 以降)/XP 対応OS I OK Windows Vista インストールマニュアル これで、パスワードが削除されました。 同椒物 保証書 次回からロックを解除する必要はありません。 インターフェイス LISB2 0/1 1 約 W 80 ×D 20 ×H 9 (mm) (コネクタ伸長時) 外形寸法 パスワードを変更する 約W68×D20×H9(mm)(コネクタ収納時) 重量 約10g 最大転送速度 480Mbps (理論値) 暗号化方式 AES 128 bit [パスワード変更]ボタンをクリックします。 2 次の画面が表示されますので、各項目を入力して[Apply] ユーザーサポートについて ボタンをクリックします。 JSB DISK Pro Security App. - vX.XX.XX 【よくあるご質問とその回答】 www.elecom.co.jp/support 現在のパスワード(16文字): ① \*\*\*\*\*\*\* こちらから「製品 Q&A」をご覧ください。 (2) \*\*\*\*\*\* 新しいパスワード(16文字): (3) \*\*\*\*\*\* 再入力(16文字): 【お電話・FAX によるお問い合わせ(ナビダイヤル)】 パスワードヒント(82文字): ④ 好きな食べ物は ′ エレコム総合インフォメーションセンター バスワード表示 Apply TEL:0570-084-465 Cancel FAX:0570-050-012 ①「現在のパスワード(16文字以内):」 [受付時間] 現在のパスワードを半角英数字 16 文字以内で入力 9:00~12:00 13:00~18:00 します。 年中無休 ②「新しいパスワード(16 文字以内):」 任意のパスワードを半角英数字 16 文字以内で入力 ※本製品の保証書は再発行致しませんので内容をお確かめの上 します。 大切に保管してください。 ③「再入力(16文字以内):」 ②で入力したパスワードを再度入力します。 ④「パスワードヒント(32文字以内):」 パスワードを忘れたときに、思い出す手がかりにな るようなヒントを半角 32 文字または全角 16 文字 以内で入力します. 入力しなくても構いません。 設定すると、メイン画面の[パスワードヒント]ボタ ンをクリックして、設定したパスワードヒントを表 示できます。 解除される恐れがあるような、簡単なパスワードや分か りやすいヒントを設定しないように注意してください。 ⑤パスワード表示 チェックすると、\*で隠し表示されている①、②、 ③のパスワードが、入力した文字のまま表示されます。

- 4 次回バソコンに接続したときから、バスワードが変更 された状態になります。
- パスワードを変更したあと、本製品をパソコンから取り はずすまでは、データを読み書きできる状態です。

# MF-EU2xxx シリーズ

## インストールマニュアル

1枚

1 枚

- が保有しています。
- 断で複製/転載することを禁止させていただきます。
- - 実行した結果の影響につきましては、上記の理由にかか
- わらず責任を負いかねますのでご了承ください。
- 本製品のうち、戦略物資または役務に該当するものの輸 出にあたっては、外為法に基づく輸出または役務取引許 可が必要です。
- Microsoft、Windows、Windows Vista は、米国 Microsoft Corporation の米国及びその他の国における登録商標または 商標です。
- その他の会社名、商品名は各社の商標または登録商標です。

©2007 ELECOM Co., Ltd. All Rights Reserved.

- 現在設定しているパスワードを変更することができます。 「USB DISK Pro Security」を起動し、メイン画面の

③ 次の画面が表示されるので、[OK]ボタンをクリック

| します。    |                                                        |         |
|---------|--------------------------------------------------------|---------|
| USB DIS | iK Pro Security App vX.XX.XX                           |         |
| 1       | パフワードを変更しました。<br>USBボートがらFlash Driveを抜いた後、自動的にロックされます。 |         |
| +#UD-   |                                                        |         |
| や設品     | をいつにんハンコンから取りはずします。                                    | े राज स |

- 127

セキュリティ付 USB 2.0 フラッシュメモリ

## 2007年9月15日 第1版

- 本インストールマニュアルの著作権は、エレコム株式会社
- 本インストールマニュアルの内容の一部または全部を無
- 本インストールマニュアルの内容に関しては、万全を期しておりますが、万一ご不明な点がございましたら、サ
- ポートセンターまでご連絡願います。 ●本製品の仕様および外観は、製品の改良のため予告なし
  - に変更する場合があります。